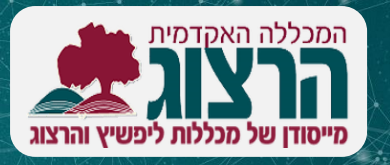

## למוודל GIFT העלאת שאלות בקובץ

מדברים פדגוגיה

| ץ אפשרויות נוספות                                                                                                    | דוחות                                     | ציונים         | משתתפים        | הגדרות                                                | קורס                          | 1. נכנסים לקורס ובתפריט המרכזי                 |
|----------------------------------------------------------------------------------------------------|-------------------------------------------|----------------|----------------|-------------------------------------------------------|-------------------------------|------------------------------------------------|
| C                                                                                                    | מאגר שאלות                                |                | I              | 1                                                     | I                             | בוחרים <b>אפשרויות נוספות &gt;</b>             |
| מאגר תכנים<br>תנאי השלמת קורס                                                                                                    |                                           |                |                | מאגר שאלות                                            |                               |                                                |
|                                                                                                    |                                           |                |                |                                                       |                               |                                                |
| יבוא ÷<br>בוא שאלות מקובץ•                                                                                                    |                                           |                |                | 2. בתפריט מימין למעלה בוחרים <b>ייבוא</b> ומסמנים     |                               |                                                |
|                                                                                                    |                                           |                |                | GIFT תסדיר                                            |                               |                                                |
| <ul> <li>מיחסרה</li> <li>מיחסרה</li> <li>מיחסרה</li> <li>מיק</li> <li>שובצות (Cloze)</li> <li>שובצות B</li> <li>H5P Con</li> </ul> | תסדיר מיל (                               | דיר הקובץ<br>ס | עס ∽           |                                                       |                               | 3. מעלים את קובץ השאלות                        |
|                                                                                                    | Gift תסדיר O                              | ]              |                | 4. במידה ויצרתם קטגוריה – בוחרים אותה ב <b>הגדרות</b> |                               |                                                |
|                                                                                                    | תשובות מי (<br>ackboard (<br>tent types ( |                |                |                                                       | ות                            | <b>כלליות</b> . <u>להדרכה על יצירת קטגוריו</u> |
| א הגדרות כלליות <                                                                                                    |                                           |                |                |                                                       |                               | 5. לוחצים על <b>יבוא</b>                       |
| יבוא שאלות מקובץ 🗸                                                                                                    |                                           |                |                |                                                       |                               |                                                |
| Y                                                                                                    | בחירת קובץ<br>י                           | 0              | יבוא           | למספר                                                 | שיצרתם                        | רצוי לודא התאמה בין מספר השאלות נ              |
|                                                                                                    |                                           |                |                |                                                       |                               | השאלות שהעליתם                                 |
| יתן להעתיק קבצים                                                                                                    | ייםני                                     |                |                | פי                                                    | בדיוק ל                       | במידה ויש בעיה – בודקים שהקובץ ערוך            |
|                                                                                                    | יבוא                                      |                |                |                                                       |                               | הפורמט של תסדיר GIFT.                          |
| אפשרויות נוספות ∽                                                                                                    | מאגר שאלות                                | תוצאות         | שאלות          | הגדרות                                                | בוחן                          | לאחר שהשאלות במאגר השאלות                      |
| רבי 100 שמירה                                                                                                    | ציון מי                                   |                |                | [<br>וחן זמין למענה:                                  | <b>שאלוח</b><br>שאלות: 0   הב | 1. ביחידת ההוראה, מוסיפים בוחן או              |
| ז ה"נקודות" (משקלים): 0                                                                                                    | סכום                                      |                | ת שאלות למחיקה | לות לעמודים <b>בחירו</b>                              | חלוקת שאי                     | פותחים בוחן קיים.                              |
| <ul> <li>ערבוב שאלות</li> <li>ערבוב שולות</li> </ul>                                                                               |                                           |                |                |                                                       | ø                             | לוחצים על שאלות > הוספה > <b>שאלה</b>          |
| שאלה חדשה<br>זמאגר השאלות<br>וואלה אהראית מקטגוריה                                                                                 |                                           |                |                |                                                       |                               | ממאגר השאלות                                   |
|                                                                                                    |                                           |                |                |                                                       |                               | וניתן לבחור את השאלות שעלו למאגר.              |

pedagogy@herzog.ac.il מערך הוראה למידה והערכה לרשותכם! פנו אלינו